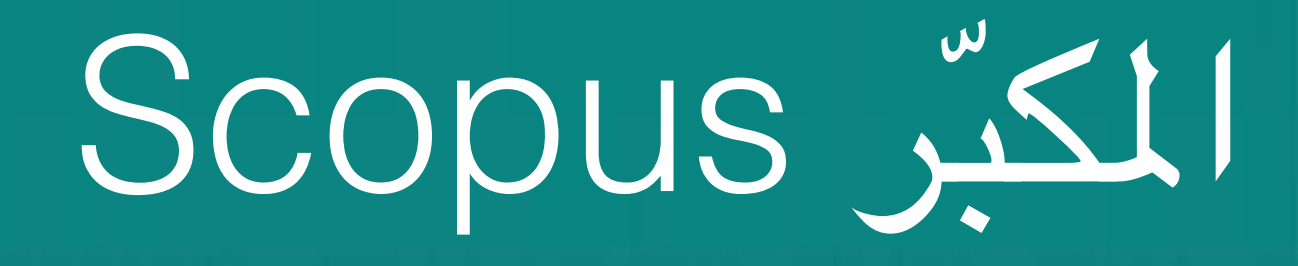

#### https://www.scopus.com/freelookup/form/author.uri

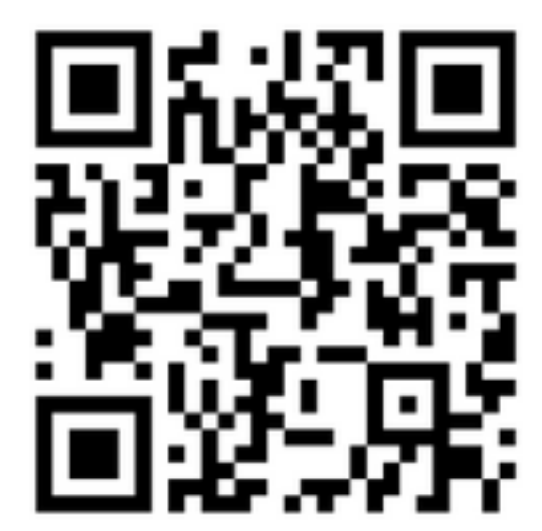

نسخة من الموقع لا تتطلب التسجيل لاستعراض ملفات الباحثين فقط

### https://www.scopus.com/

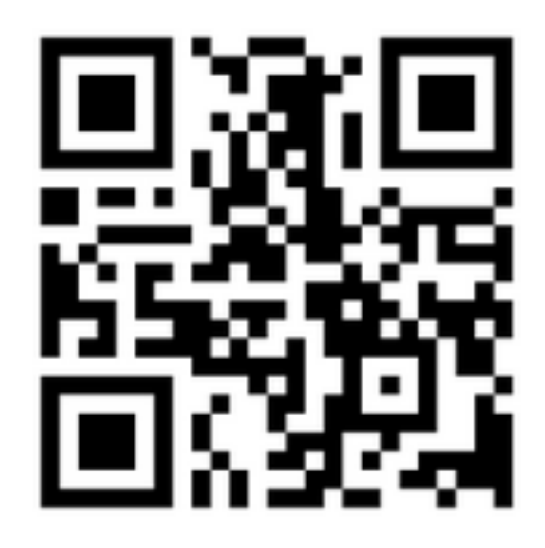

النسخة الكاملة من الموقع - تتطلب التسجيل للبحث المتقدم وطلب تعديل ملف الباحث

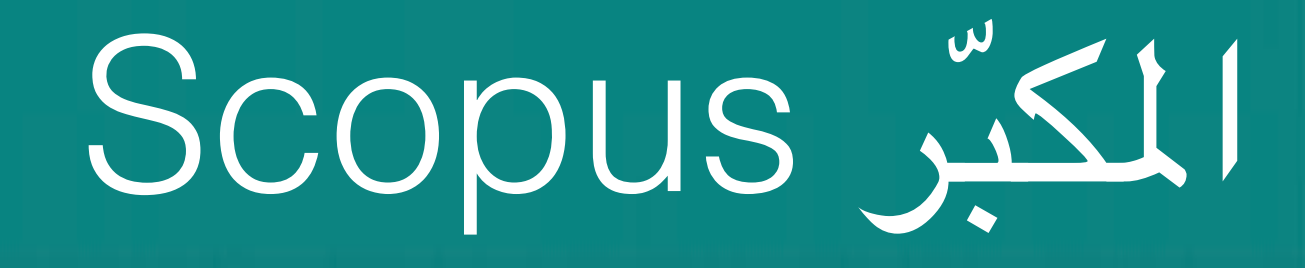

#### ماهو المكبّر Scopus؟

- •فهرس ضخم للأبحاث المراجعة علمياً Peer-reviewed.
  - •يقدم عناوين و ملخصات للأبحاث فقط.
- •يتطلب استخدام الموقع بخصائصه الكاملة إنتمائك لجهة أكاديمية مصرح لها الدخول لقاعدة البيانات scopus.
- •يمكنك تسجيل حساب شخصي تحت مظلة جامعتك لتسجيل عمليات البحث السابقة و سهولة استعادتها لاحقاً.
- •يسمح لك بالتقدم بطلب تعديل بياناتك كباحث (دمج حسابين مثلاً أو إضافة أبحاث).
- •يوفر إحصاءات متقدمة و تحليل للبيانات التي تخص دولة معينة/جامعة/باحث ..الخ.

#### •عند دخولك للصفحة الرئيسية ستظهر لك الرسالة التالية و التي تفيد بأن عليك الدخول من خلال الشبكة الخاصة بجامعتك للوصول لجميع إمكانيات الموقع كما تعطيك الخيار بتجربة الموقع باستخدام صفحة البحث عن باحثين و التي وضعنا رابطها قبل قليل.

#### **Scopus**

#### Login Required to Access Scopus

#### You are outside your institution's network. To access Scopus consider the following options:

- · Athens and Shibboleth (Institutional) users please login here.
- If you have previously registered with Scopus or ScienceDirect and your account is validated for remote access, you can login
  with your username and password.
- If your account is not validated for remote access, you may need to contact your institution's Scopus administrator (e.g. librarian) to have remote access enabled for your account.
- Alternatively, you may be able to gain access through your library's website or institution's VPN. For more details on available options, you may need to contact your institution's Scopus administrator (e.g. librarian).
- Although institutional access is required to fully benefit from Scopus, just go to Author Preview and test us by finding millions of available author details.

New to Scopus? Learn more about the world's largest abstract and citation database.

If you need further assistance, please contact our support team.

•لتسجيل الدخول للحساب الخاص بالجامعة، سنقوم أولاً بالدخول لموقع المكتبة الرقمية السعودية (https://sdl.edu.sa) التي توفر دخولاً موحداً لقواعد المعلومات الأجنبية من قبل جميع الجامعات السعودية (يمكنك عوضاً عن ذلك الدخول لقواعد المعلومات الأجنبية من موقع مكتبة الجامعة).

| f اتصل ہ                       | 🎔 💩 tr                                    | لطف الشخصني مرحبًا يا isubait                      | تسجيل الغروج 🙎 ا                                      |                                                 |                                           |                                              | English                                                       | قميت حدل دخماك                       |
|--------------------------------|-------------------------------------------|----------------------------------------------------|-------------------------------------------------------|-------------------------------------------------|-------------------------------------------|----------------------------------------------|---------------------------------------------------------------|--------------------------------------|
| <b>استغدام</b><br>البوابة      | <b>مىياسة وأدلة الا</b><br>أدلة استخدام ا | <b>المركز الإعلامي</b><br>المور والمعلومات العلمية | <b>إيداع الرسائل العلمية</b><br>إدارة الرسائل العلمية | <b>من الكريب</b><br>بة الرقعية التدريبات المقاط | س <b>ة من ن</b><br>نة الأولى تعريف بالمكن | الرئيم                                       | SDL                                                           | للمكتبة الرقمية                      |
| ہ <mark>دٹ</mark><br>بحث متقدم | ملومات التجريبي ک                         | نوبي الم الم<br>توف المرضوعي قواعد الم             | الأرثنيف التصا                                        | الرسائل الجامعية                                | الكتب الإلكترونية                         | <br>بمات الأجنبية<br>قواعد المطومات الأجنبية | Q البحث الموحد الرنيسة / قواعد المعلو قواعد المعلومات العربية | انقر على قواعد<br>المعلومات الأجنبية |
|                                | [                                         | WUTSF                                              | PONM                                                  | C J I H G                                       | F E D C                                   | B A لك                                       |                                                               | انقر على حرف S<br>للبحث عن Scopus    |

المكتبة الرقمية السعودية Saudi Digital Library

#### •ابحث عن قاعدة معلومات Scopus من ضمن قواعد المعلومات المتاحة.

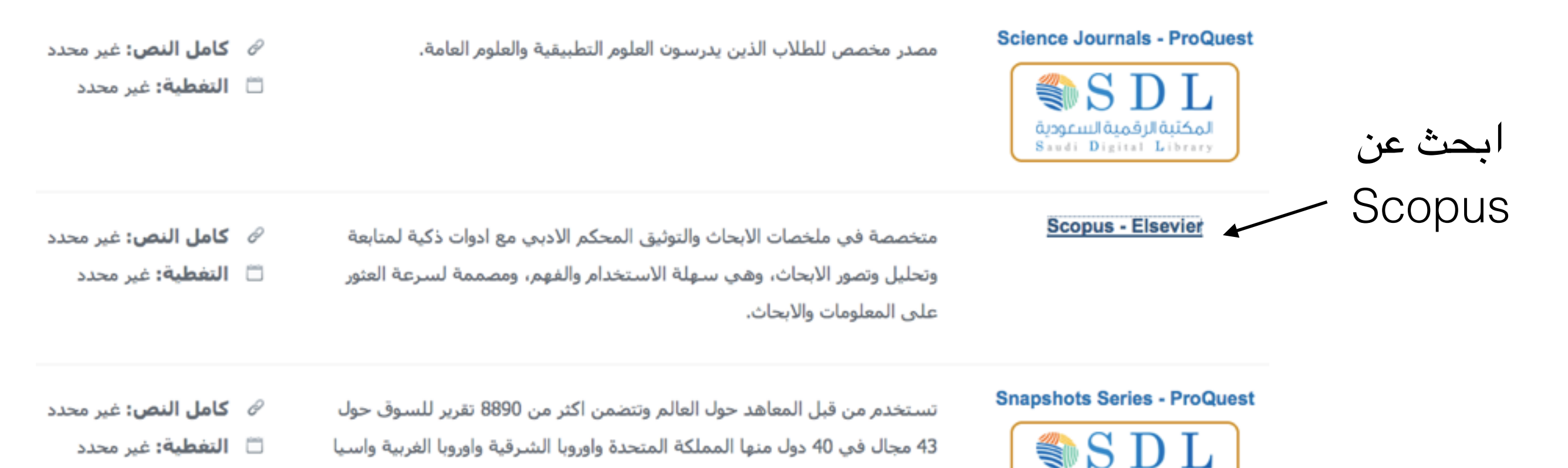

والمحيط الهادي وامريكا الشمالية وامريكا الجنوبية، وهو مصدر لبيانات ابحاث

السوق حيث تقدم بيانات الاسواق العالمية لمناطق مختلفة.

#### •ستفتح لك قاعدة معلومات Scopus بخصائص البحث الكاملة.

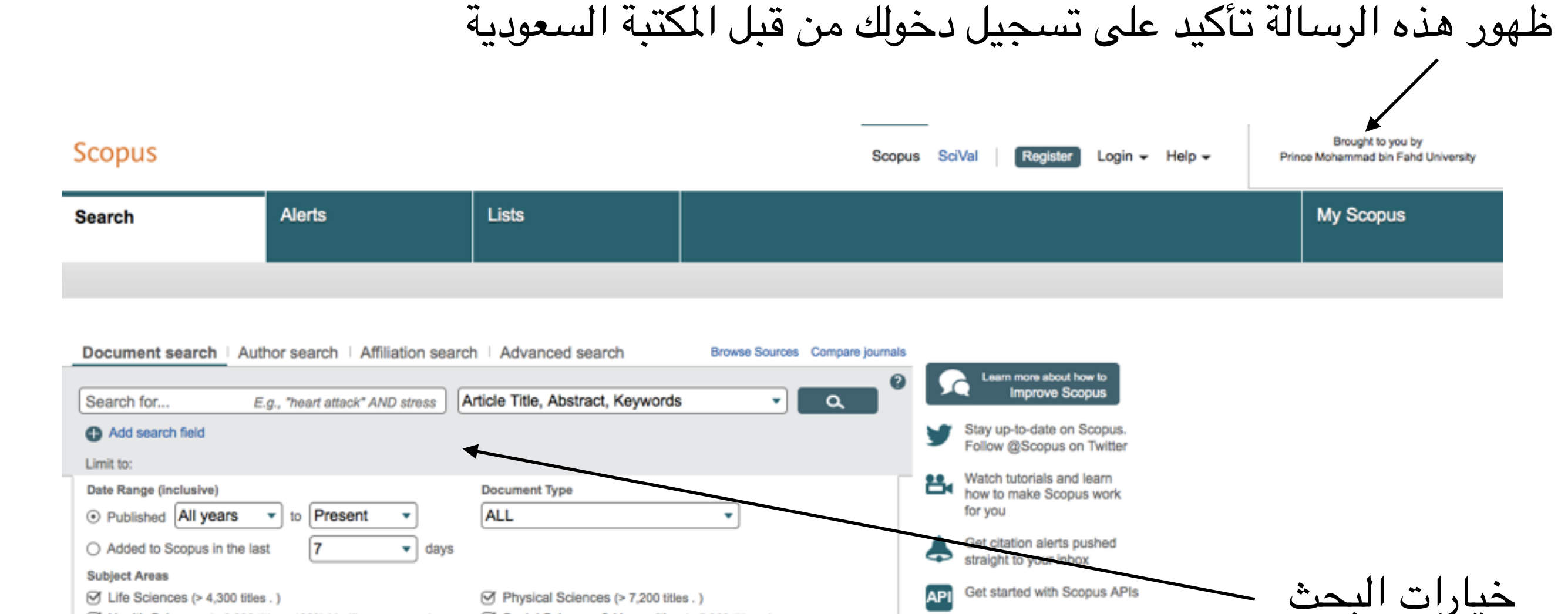

Physical Sciences (> 7,200 titles . )

Social Sciences & Humanities (> 5,300 titles . )

Life Sciences (> 4,300 titles .)

Health Sciences (> 6,800 titles . 100% Medline coverage )

Get started with Scopus APIs

API

#### •ستفتح لك قاعدة معلومات Scopus بخصائص البحث الكاملة.

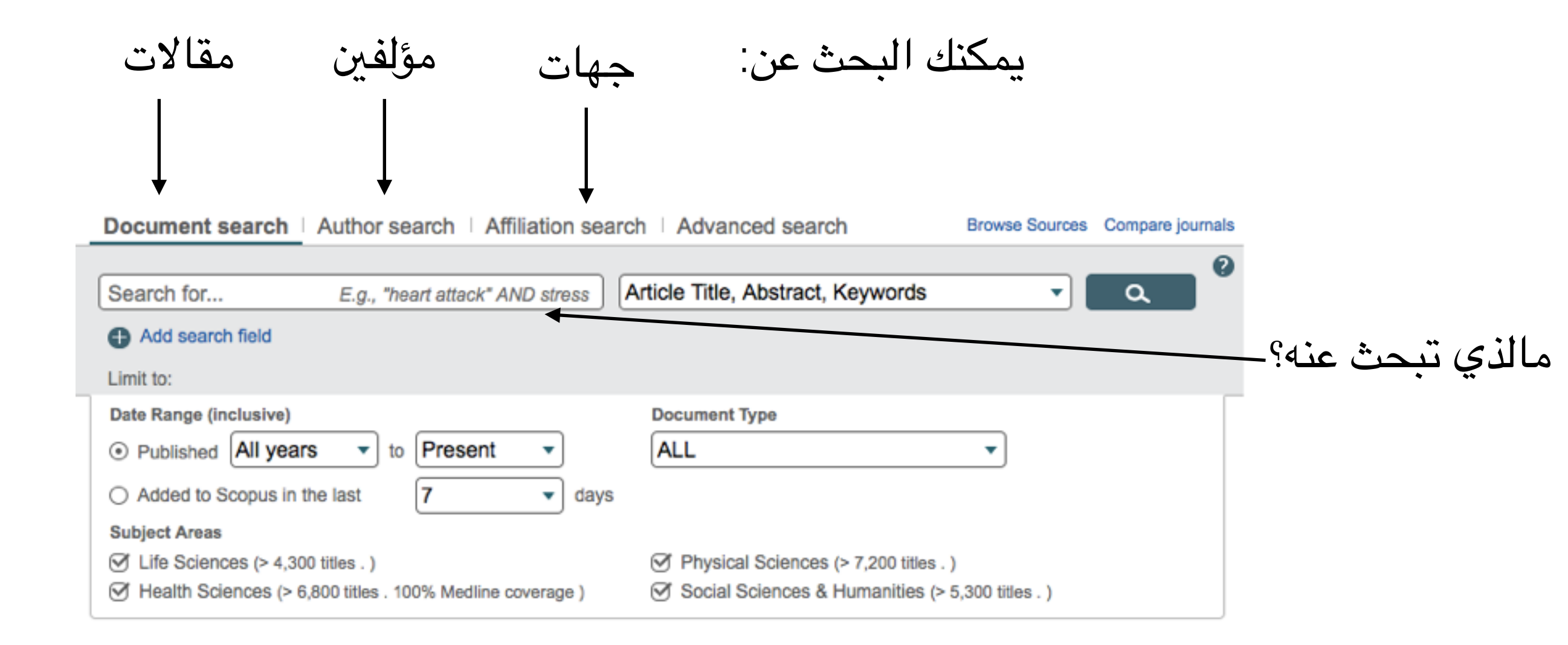

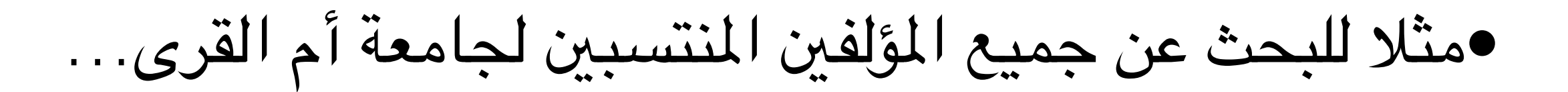

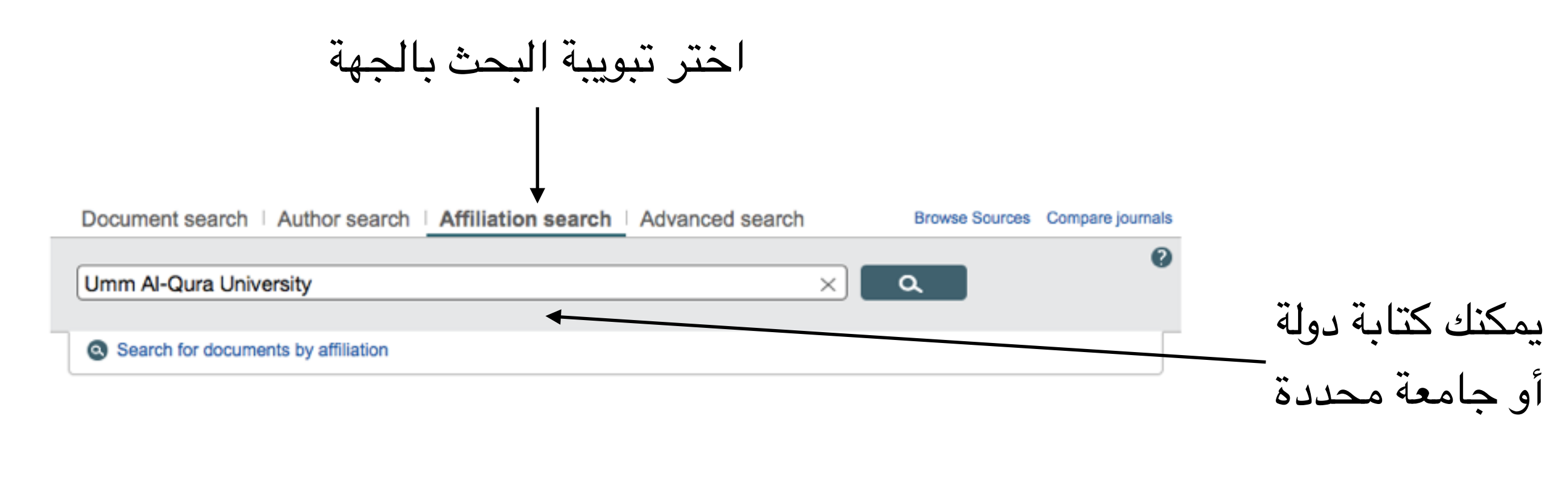

About Scopus

Language

Customer Service

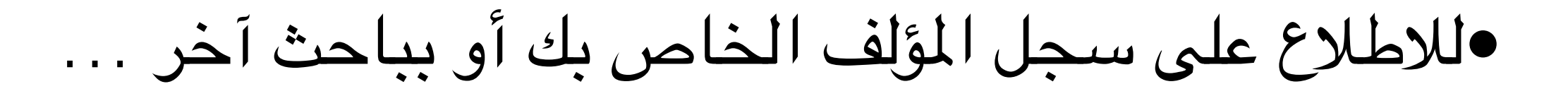

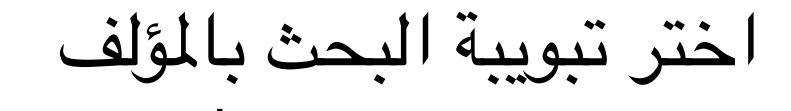

Document search | Author search | Affiliation search | Advanced search

Browse Sources Compare journals

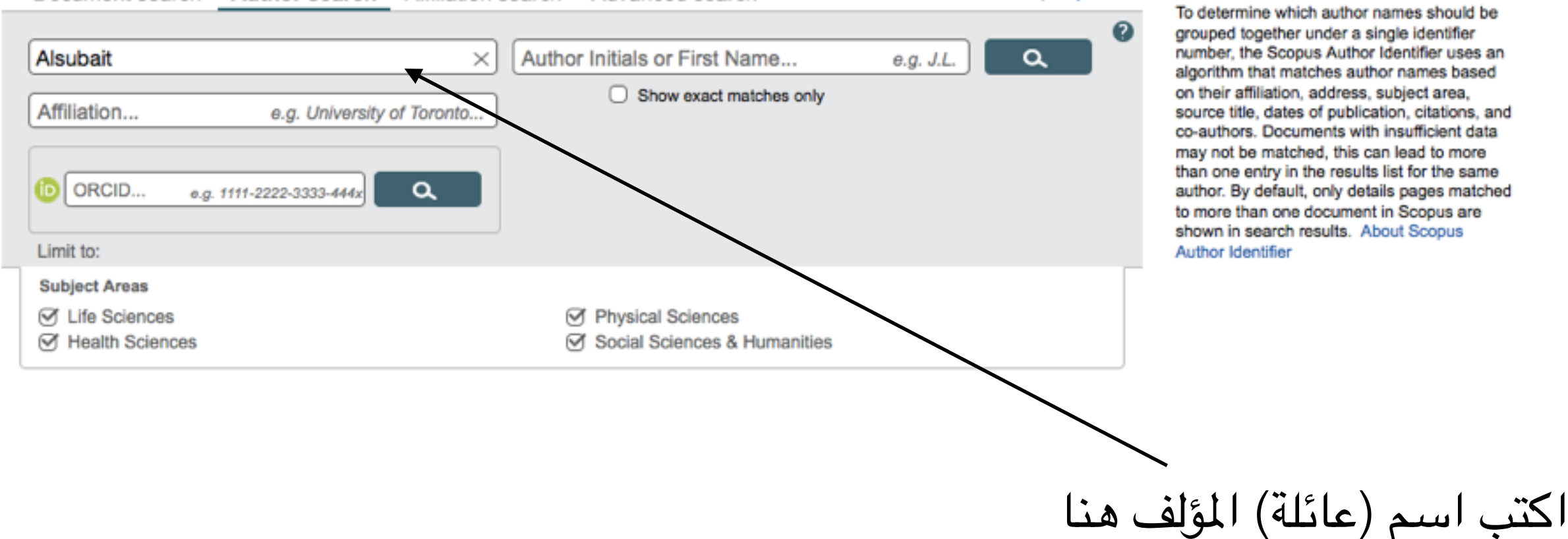

| ىتظهر جميع                                                                                                    | ل، س                          | ابق الاسم المدخ                                                                 | ولفين تط                                      | وجود سجلات م                                            | •في حال |
|----------------------------------------------------------------------------------------------------|-------------------------------|---------------------------------------------------------------------------------|-----------------------------------------------|---------------------------------------------------------|---------|
| ب البحث عنه<br>ا                                                                                                    | المرغوب                       | اسم العائلة                                                                     |                                               | -                                                       | النتائج |
| <ul> <li>The Scopus Author Identified<br/>identifier, it is grouped separate</li> </ul>                                       | ier assigns<br>arately. In tř | a unique number to groups of documen<br>his case, you may see more than 1 entry | ts written by the sam<br>for the same author. | e author via an algorithm that matches                  |         |
| Author last name "Alsubait"                                                                                                   | of Edit                       |                                                                                 |                                               |                                                         |         |
| 2 author results About S                                                                                                    | copus Autho                   | or Identifier                                                                   |                                               |                                                         |         |
| O Show exact matches only                                                                                                    |                               | O All → 📳 Show documents                                                        | View citation overview                        | Request to merge authors                                |         |
| Refine<br>Limit to Exclude                                                                                                    |                               | <ul> <li>Alsubait, Tahani</li> <li>Alsubait, T.</li> </ul>                      |                                               | 10 Computer Science ; Mathematics ;<br>Social Sciences; | -       |
| Source Title                                                                                                    |                               |                                                                                 |                                               |                                                         | _       |
| <ul> <li>2013 2nd</li> <li>International</li> <li>Conference On E</li> <li>Learning And E</li> <li>Technologies In</li> </ul> | (1)                           | <ul> <li>Alsubait, Sara A.</li> <li>2</li> </ul>                                |                                               | 3 Dentistry ;Medicine                                   | _       |
| 2013<br>9th European                                                                                                    | (1)                           | Display 20   results per page                                                   |                                               | المطلوب                                                 | الباحث  |
|                                                                                                    |                               | لة                                                                              | ل اسم العاد                                   | باحث آخر له نفس                                         |         |

### •إذا كان الباحث الذي تبحث عنه موجود من ضمن النتائج، قم باختياره ثم الضغط على الخيار Show documents.

#### ثانيا اختر خيار عرض الملفات الخاصة بالباحث

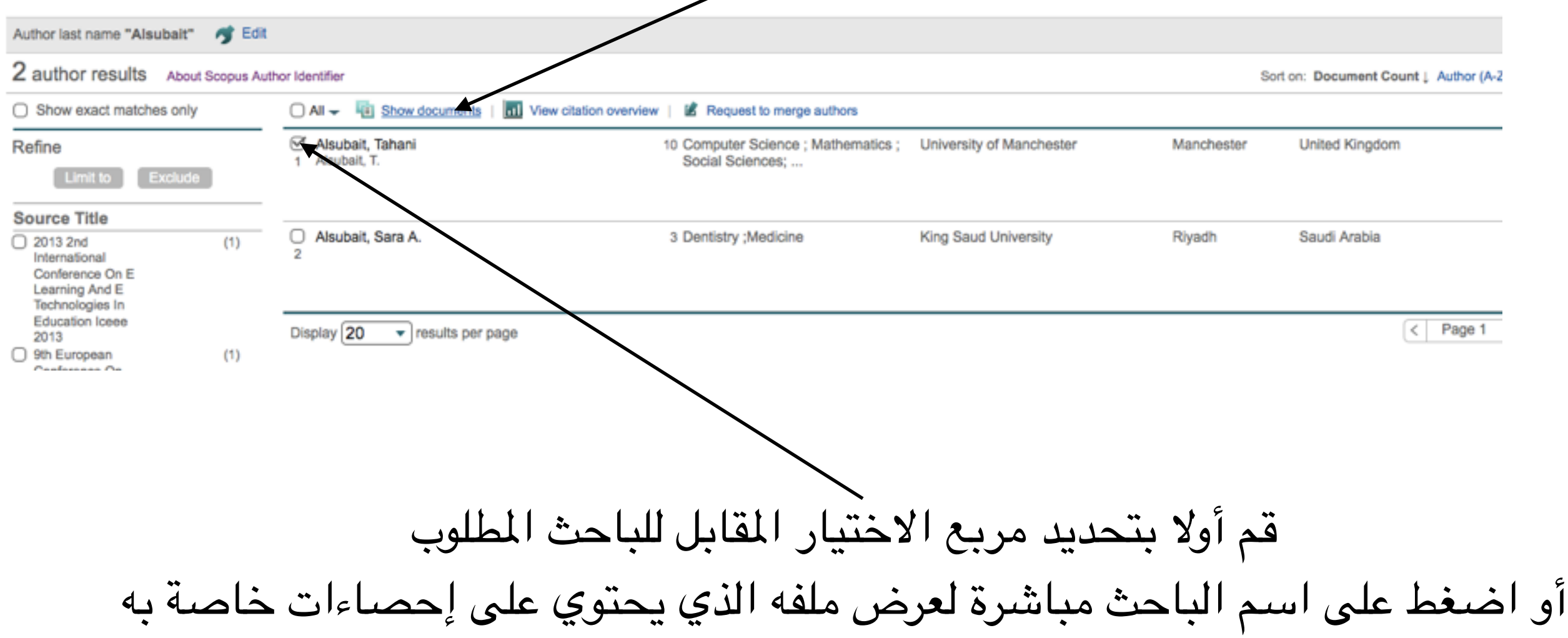

### •يظهر الإنتاج العلمي التابع للباحث و المسجل في قاعدة بيانات Scopus.

| O document res             | UILS VIEW SEC | ondary documents   mi Analyze search results                               | -                                                                | Sort on: Date Cited                                                                                                    | by Relevance     |
|----------------------------|---------------|----------------------------------------------------------------------------|------------------------------------------------------------------|----------------------------------------------------------------------------------------------------|------------------|
| Search within result       | s Q           | 🖸 All 🚽 📑 Export   🗒 Download   📶 View citation overview   카 View Cited by | 🛨 Add to List   More 👻                                           |                                                                                                    | Show all abstrac |
| Limit to                   | cclude        | A similarity based approach to omission finding in ontologies<br>1         | Alsubait, T., Parsia, B., Sattler, U.                            | 2016 Lecture Notes in Computer Science<br>(including subseries Lecture Notes in<br>Artificial Intelligence and Lecture Notes<br>in Bioinformatics) | 0                |
| ear                        |               |                                                                            |                                                                  |                                                                                                    |                  |
| ) 2016                     | (2)           | View at Publisher                                                          |                                                                  |                                                                                                    |                  |
| ) 2015<br>) 2014<br>) 2012 | (1) (3)       | Lifting EMMeT to OWL getting the most from SKOS<br>2                       | Parsia, B., Alsubait, T., Leo, J., (),<br>Gregory, M., Allen, A. | 2016 Lecture Notes in Computer Science<br>(including subseries Lecture Notes in<br>Artificial Intelligence and Lecture Notes                       | 0                |
| ) 2012                     | (1)           |                                                                            |                                                                  | in Bioinformatics)                                                                                                    |                  |
| uthor Name                 |               | View at Publisher                                                          |                                                                  |                                                                                                    |                  |
| ) Alsubait, T.             | (10)          | Generating multiple choice questions from ontologies: How far can we go?   | Alsubait, T., Parsia, B., Sattler, U.                            | 2015 Lecture Notes in Computer Science                                                                                                    | 1                |
| ) Parsia, B.               | (9)           |                                                                            |                                                                  | Artificial Intelligence and Lecture Notes                                                                                                    |                  |
| ) Sattler, U.              | (7)           |                                                                            |                                                                  | in Bioinformatics)                                                                                                    |                  |
| ) Allen, A.                | (1)           |                                                                            |                                                                  |                                                                                                    |                  |
| ) Forge, S.                | (1)           | View at Publisher                                                          |                                                                  |                                                                                                    |                  |
|                            |               | Measuring similarity in ontologies: A new family of measures               | Alsubait, T., Parsia, B., Sattler, U.                            | 2014 CEUR Workshop Proceedings                                                                                                    | 0                |
| ubject Area                |               | 4                                                                          |                                                                  |                                                                                                    |                  |
|                            |               | لنتائج                                                                     | تظهر هنا ا                                                       |                                                                                                    |                  |

#### •عند الضغط على اسم الباحث مباشرة ستظهر صفحة الإحصاءات الخاصة به مع معلومات مفصلة عنه.

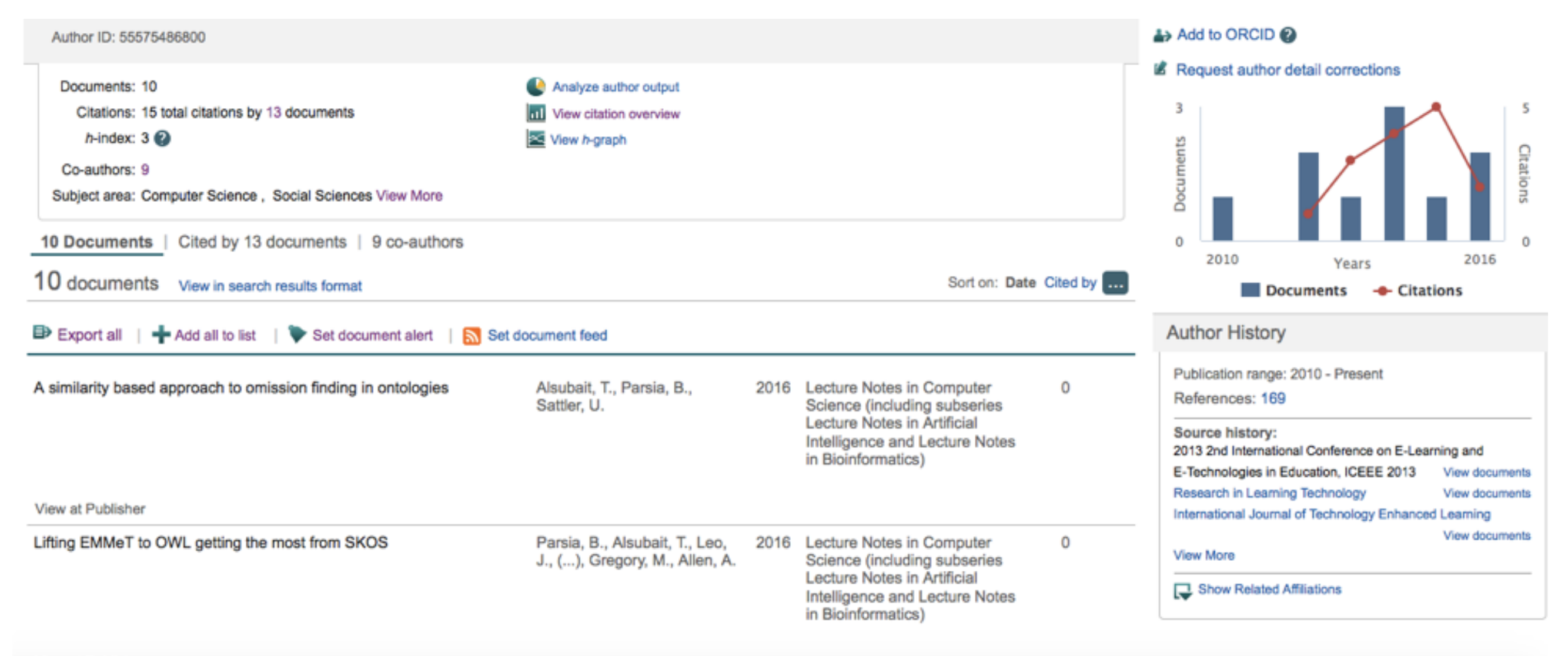

View at Publisher

#### •في حال كانت هذه الصفحة خاصة بك،فإن بإمكانك طلب تعديلات على سجلك في قاعدة بيانات Scopus (مثلاً لإضافة إنتاج علمي غير مسجل حالياً).

documents written by the same author via an algorithm that matches authorship based on a certain criteria. If a document cannot be confidently matched with an author an 1 entry for the same author.

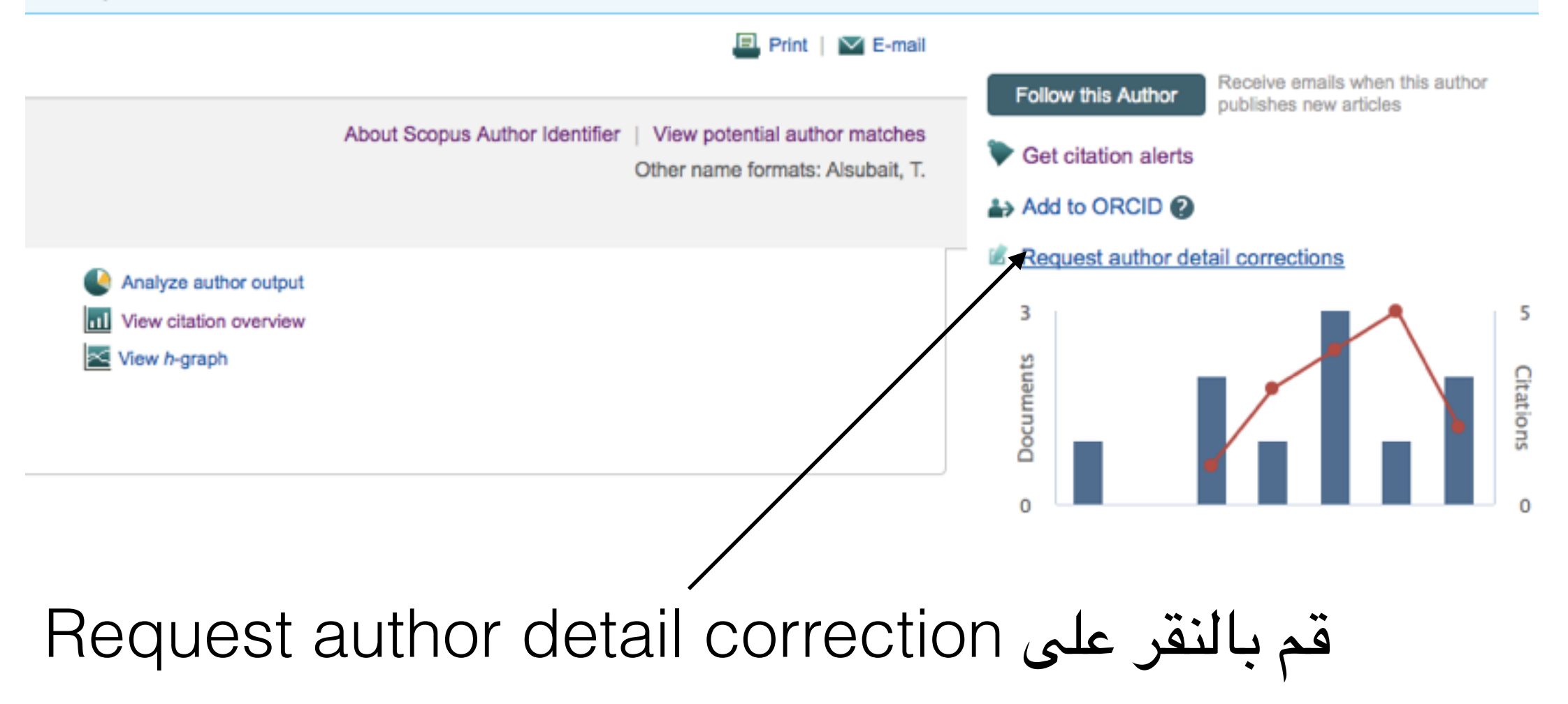

#### •ستظهر صفحة معالج تعديل البيانات

| Search                | Alerts                   | Lists               |                    |                    |                    |  |  |  |  |  |
|-----------------------|--------------------------|---------------------|--------------------|--------------------|--------------------|--|--|--|--|--|
| Author feedbac        | Author feedback wizard   |                     |                    |                    |                    |  |  |  |  |  |
| 1 Start               | 2   Sele                 | ct preferred name   | 3 Review documents | 4   Review profile | 5   Submit changes |  |  |  |  |  |
| You have requested to | o correct details for th | e following author: |                    |                    |                    |  |  |  |  |  |
| Alsubait, Tahani      |                          |                     |                    |                    |                    |  |  |  |  |  |
| Documents             | 10                       |                     |                    |                    |                    |  |  |  |  |  |
| Affiliation           | University of Mancheste  | r                   |                    |                    |                    |  |  |  |  |  |
| cancel   Start        |                          |                     |                    |                    |                    |  |  |  |  |  |
|                       |                          |                     |                    |                    |                    |  |  |  |  |  |
|                       |                          |                     |                    |                    |                    |  |  |  |  |  |
|                       |                          |                     |                    |                    |                    |  |  |  |  |  |
|                       | 1 . •• 1                 | 1 11                | Itotort            |                    |                    |  |  |  |  |  |
|                       | لدعديل                   | لء بطلب ا           | yu Start (         | فم بالتقر على      |                    |  |  |  |  |  |

#### •انتقل إلى الخطوة الثانية من معالج تعديل البيانات

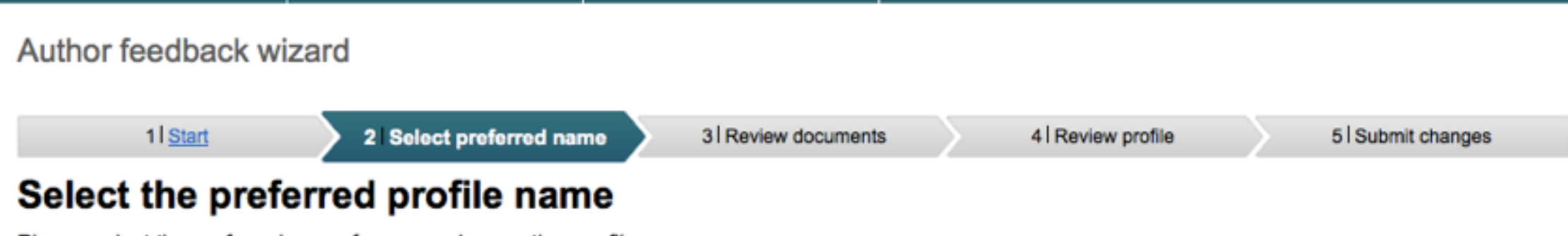

Please select the preferred name for your unique author profile.

| Profile name Alsubait, Tahani Telease select |             |
|----------------------------------------------|-------------|
| Alsubait, Tahani<br>Alsubait, T.             | back   Next |
| تأكد من اختيار صيغة اسمك المفضلة             |             |
| <>                                           |             |

# ●انتقل إلى الخطوة الثالثة من معالج تعديل البيانات، حيث تظهر لكقائمة بأبحاثك المدرجة في قاعدة بيانات Scopus.

| Review documents                                                                  | 4IR                                                                                                    | eview profile 5   Submit changes                                                                                                    |
|-----------------------------------------------------------------------------------|----------------------------------------------------------------------------------------------------|----------------------------------------------------------------------------------------------------|
| it, Tahani<br>the list of 10 documents by se                                      | lecting                                                                                                    | the red cross-mark.                                                                                                    |
|                                                                                   |                                                                                                    | Sort by Date (Newest)                                                                                                    |
| Author(s)                                                                         | Date                                                                                                    | Source Title                                                                                                    |
| Parsia, B.,Alsubait, T.,Leo,<br>J.,Malaisé, V.,Forge,<br>S.,Gregory, M.,Allen, A. | 2016                                                                                                    | Lecture Notes in Computer Science (including subseries<br>Lecture Notes in Artificial Intelligence and Lecture Notes<br>in Bioinformatics) 9557 ,pp.69                                                                                                    |
| <ul> <li>Alsubait, T., Parsia, B., Sattler, U.</li> </ul>                         | 2016                                                                                                    | Lecture Notes in Computer Science (including subseries<br>Lecture Notes in Artificial Intelligence and Lecture Notes<br>in Bioinformatics) 9557 ,pp.21                                                                                                    |
| Alsubait, T.,Parsia, B.,Sattler,<br>U.                                            | 2015                                                                                                    | Lecture Notes in Computer Science (including subseries<br>Lecture Notes in Artificial Intelligence and Lecture Notes<br>in Bioinformatics) 8982 ,pp.66                                                                                                    |
| Alsubait, T.,Parsia, B.,Sattler,<br>U.                                            | 2014                                                                                                    | CEUR Workshop Proceedings 1272 ,pp.225                                                                                                    |
| لامة الصبح                                                                        | ع                                                                                                    | اختر                                                                                                    |
|                                                                                   | Review documents<br>it, Tahani<br>the list of 10 documents by se<br>Author(s)<br>Parsia, B.,Alsubait, T.,Leo,<br>J.,Malaisé, V.,Forge,<br>S.,Gregory, M.,Allen, A.<br>s Alsubait, T.,Parsia, B.,Sattler,<br>U.<br>Alsubait, T.,Parsia, B.,Sattler,<br>U. | Review documents       4 Review documents         it, Tahani       the list of 10 documents by selecting         Author(s)       Date         Parsia, B.,Alsubait, T.,Leo, J.,Malaisé, V.,Forge, S.,Gregory, M.,Allen, A.       2016         s.,Gregory, M.,Allen, A.       2016         Alsubait, T.,Parsia, B.,Sattler, U.       2015         a.       Alsubait, T.,Parsia, B.,Sattler, 2015         b.       Alsubait, T.,Parsia, B.,Sattler, 2014 |

### •إذا كنت تعتقد أن قائمة أبحاثك ناقصة، فيمكنك البحث عن المستندات المفقودة و طلب إضافتها.

|         | View in Scopus                                                                                                    | U.                                     |                                                                                                    |
|---------|----------------------------------------------------------------------------------------------------|----------------------------------------|----------------------------------------------------------------------------------------------------|
| 0       | Measuring similarity in ontologies: A new family of measures<br>View in Scopus                                    | Alsubait, T.,Parsia, B.,Sattler,<br>U. | 2014 Lecture Notes in Computer Science (including subseries<br>Lecture Notes in Artificial Intelligence and Lecture Notes<br>in Bioinformatics) 8876 ,pp.13 |
| 00      | Generating multiple choice questions from ontologies:<br>Lessons learnt<br>View in Scopus                         | Alsubait, T.,Parsia, B.,Sattler,<br>U. | 2014 CEUR Workshop Proceedings 1265 ,pp.73                                                                                                    |
| 0       | A similarity-based theory of controlling MCQ difficulty<br>View in Scopus                                         | Alsubait, T., Parsia, B., Sattler, U.  | 2013 2013 2nd International Conference on E-Learning and<br>E-Technologies in Education, ICEEE 2013 ,pp.283                                                 |
|         | Next generation of e-assessment: Automatic generation of<br>questions<br>View in Scopus                           | Alsubait, T.,Parsia, B.,Sattler, U.    | 2012 International Journal of Technology Enhanced Learning 4<br>(3-4) ,pp.156                                                                               |
| 0       | Automatic generation of analogy questions for student<br>assessment: An ontology-based approach<br>View in Scopus | Alsubait, T., Parsia, B., Sattler, U.  | 2012 Research in Learning Technology 20 (SUPPL) ,pp.95                                                                                                    |
| $\odot$ | Soap user modeling: A sharable open adaptive profiles<br>View in Scopus                                           | Magld, K., Alsubait, T.                | 2010 9th European Conference on eLearning 2010, ECEL<br>2010 ,pp.321                                                                                        |
|         |                                                                                                    |                                        | Search for missing documents   back   Next                                                                                                    |

#### اختر Search for missing documents

•ستظهر هذه الشاشة لإدخال كلمة البحث (عنوان البحث المفقود أو جزء منه).

| far can we go?<br>View in Scopus                                        | Search for missing documents x                                                                                                    |
|-------------------------------------------------------------------------|----------------------------------------------------------------------------------------------------|
| Measuring similarity in on<br>View in Scopus                            | Look up the documents that are not listed by using the form below. Please be aware that some documents might not be in Scopus at the moment and therefore will not be shown. |
| Measuring similarity in on<br>View in Scopus                            | Article title:<br>E.g., "heart attack" AND stress                                                                                                    |
| Generating multiple choic<br>Lessons learnt<br>View in Scopus           | Search                                                                                                    |
| A similarity-based theory<br>View in Scopus                             |                                                                                                    |
| Next generation of e-asse<br>questions<br>View in Scopus                |                                                                                                    |
| Automatic generation of a<br>assessment: An ontology-<br>View in Scopus |                                                                                                    |
| Soap user modeling: A sh<br>View in Scopus                              | 2010 ,pp.321                                                                                                    |

خانة البحث

### •قد يجد محرك البحث أبحاث ذات علاقة بالبحث المفقود الذي تبحث عنه كما في هذه الحالة.

| 5?7       28       Search for missing documents       x         Imiliarity in on as       Look up the documents that are not listed by using the form below. Please be aware that some documents might not be in Scopus at the moment and therefore will not be shown.       Article title: mining ontologies         Imiliarity in on as       Article title: mining ontologies       E.g., "heart attack" AND stress         Imiliarity in on as       Article title: mining ontologies       Search         Imiliarity in on as       Imiliarity in on as       Article title: mining ontologies         Imiliarity in on as       E.g., "heart attack" AND stress       Search         Imiliarity in on as       Imiliarity in on as       Search         Imilarity in on as       Imiliarity in on as       Article title: mining ontologies         Imilarity in on as       Imilarity in on as       Imiliarity in on as         Imilarity in on as       Imilarity in on as       Imiliarity in on as         Imilarity in on as       Imilarity in on as       Imiliarity in on as         Imilarity in on as       Imilarity in on as       Imilarity in on as         Imilarity in on as       Imilarity in on as       Imilarity in on as         Imilarity in on as       Imilarity in on as       Imilarity in on as         Imilarity in on as       Imilarity in on as       Imilarity in on as <th></th> <th></th> <th></th> <th></th> <th></th> <th></th>                                                                                                    |                               |                                                                                                    |                                          |                                    |                                       |     |
|----------------------------------------------------------------------------------------------------|-------------------------------|----------------------------------------------------------------------------------------------------|------------------------------------------|------------------------------------|---------------------------------------|-----|
| Imilarity in on is       Look up the documents that are not listed by using the form below. Please be aware that some documents might not be in Scopus at the moment and therefore will not be shown.         Imilarity in on is       Article title: mining ontologies         Imilarity in on is       E.g., "heart attack" AND stress         Imilarity in on is       E.g., "heart attack" AND stress         Imilarity in on is       Search         Imilarity in on is       Imilarity in on is         Imilarity in on is       E.g., "heart attack" AND stress         Imilarity in on is       Search         Imilarity in on is       Imilarity in on is         Imilarity in on is       Imilarity in on is         Imilarity in on is       E.g., "heart attack" AND stress         Imilarity in on is       Search         Imilarity in on is       Imilarity in on is         Imilarity in on is       Search         Imilarity in on is       Imilarity in on is         Imilarity in on is       Imilarity in on is         Imilarity in on is       Imilarity in on is         Imilarity in on is       Imilarity in on is         Imilarity in on is       Imilarity in on is         Imilarity in on is       Imilarity in on is         Imilarity in on is       Imilarity in on is         Imin on of e-ass                                                                                                    | D?<br>JS                      | Search for missing documents                                                                                                    |                                          |                                    |                                       | ×   |
| Imiliarity in on       Article title: mining ontologies         Is       E.g., "heart attack" AND stress         Inultiple choid int       Search         Is       Search         Dased theory       Imiliarity-based         Jon of e-asse       Mining ontologies for analogy questions: A similarity-based         Is       Author(s)       Date         Source Title       Mining ontologies for analogy questions: A similarity-based         Is       Proceedings of the 1st International and Kl 2008 Workshop on Ontology Based Information Extraction Systems, OBIES 2008       2008       CEUR Workshop Proceedings 400         Imiliarity is       Data mining ontology development for high user usability       Li, YH.,Lu, 2006       Wuhan University Journal of Natural Sciences 11 (1), pp.51                                                                                                    | imilarity in on               | Look up the documents that are not listed by using the f<br>Scopus at the moment and therefore will not be shown.                  | orm below. Please be aw                  | are that some docu                 | ments might not be i                  | '   |
| Inultiple choic interval       Search         Deseed theory us       Add selected articles         Jon of e-asse us       Document Title         Mining ontologies for analogy questions: A similarity-based approach       Alubait, 2012 CEUR Workshop Proceedings 849 T.,Parsia, B.,Sattler, U.         Image: use ontology use of the 1st International and KI 2008 Workshop on Ontology Based Information Extraction Systems, OBIES 2008       2008 CEUR Workshop Proceedings 400 Ontology Based Information Extraction Systems, OBIES 2008         Image: use ontology use ontology use ontolo | imilarity in on<br>us         | Article title: mining ontologies<br>E.g., "heart attack" AND stress                                                                |                                          |                                    |                                       |     |
| Add selected articles          Josed theory       Jocument Title       Author(s)       Date       Source Title         Jon of e-asse       Mining ontologies for analogy questions: A similarity-based       Alubalt,       2012       CEUR Workshop Proceedings 849         Js       Proceedings of the 1st International and KI 2008 Workshop on       2008       CEUR Workshop Proceedings 400         Ontology Based Information Extraction Systems, OBIES 2008       2008       CEUR Workshop Proceedings 400         Odeling: A sh       Data mining ontology development for high user usability       Li, YH.,Lu,       2006       Wuhan University Journal of Natural Sciences 11 (1), pp.51                                                                                                    | nultiple choic<br>mt          |                                                                                                    | Search                                   |                                    |                                       |     |
| Image: Second state       Document Title       Author(s)       Date       Source Title         Ion of e-asse       Mining ontologies for analogy questions: A similarity-based approach       A/ubait, T.,Parsia, B.,Sattler, U.       2012       CEUR Workshop Proceedings 849         Image: Second state       Proceedings of the 1st International and KI 2008 Workshop on Ontology Based Information Extraction Systems, OBIES 2008       2008       CEUR Workshop Proceedings 400         Image: Second state       Data mining ontology development for high user usability       Li, YH.,Lu, ZD.,Sun,       2006       Wuhan University Journal of Natural Sciences 11 (1), pp.51                                                                                                    | based theory                  | £                                                                                                    |                                          |                                    | dd selected articles                  |     |
| Ion of e-asser<br>as       Mining ontologies for analogy questions: A similarity-based<br>approach       Alubait,<br>T.,Parsia,<br>B.,Sattler, U.       2012       CEUR Workshop Proceedings 849         Image: Second State       Proceedings of the 1st International and KI 2008 Workshop on<br>Ontology Based Information Extraction Systems, OBIES 2008       2008       CEUR Workshop Proceedings 400         Image: Second State       Data mining ontology development for high user usability       Li, YH.,Lu,<br>ZD.,Sun,       2006       Wuhan University Journal of<br>Natural Sciences 11 (1), pp.51                                                                                                    | 28                            | Document Title                                                                                                    | Author(s)                                | Date Source Title                  |                                       |     |
| Proceedings of the 1st International and KI 2008 Workshop on<br>Ontology Based Information Extraction Systems, OBIES 2008     Data mining ontology development for high user usability<br>odeling: A sh                                                                                                    | ion of e-asser                | <ul> <li>Mining ontologies for analogy questions: A similarity-t<br/>approach</li> </ul>                                           | Ałubait,<br>T.,Parsia,<br>B.,Sattler, U. | 2012 CEUR Works                    | hop Proceedings 849                   |     |
| Data mining ontology development for high user usability     Li, YH.,Lu,<br>ZD.,Sun,     2006     Wuhan University Journal of<br>Natural Sciences 11 (1),pp.51                                                                                                    | eneration of a<br>An ontology | <ul> <li>Proceedings of the 1st International and KI 2008 Works<br/>Ontology Based Information Extraction Systems, OBIE</li> </ul> | shop on<br>IS 2008                       | 2008 CEUR Works                    | hop Proceedings 400                   |     |
|                                                                                                    | odeling: A sh                 | <ul> <li>Data mining ontology development for high user usable</li> </ul>                                                          | llity Li, YH.,Lu,<br>ZD.,Sun,            | 2006 Wuhan Univer<br>Natural Scien | rsity Journal of<br>ces 11 (1) ,pp.51 | Ν   |
|                                                                                                    | لذی تر                        | اً قم باختيار البحث ا                                                                                                    | أولأ                                     | ضافة                               | ى زر الإ                              | ملح |

| Please select which author                                                           | r you are.                                                                                               | ×                                                                                            |             |
|--------------------------------------------------------------------------------------|----------------------------------------------------------------------------------------------------|----------------------------------------------------------------------------------------------|-------------|
|                                                                                      |                                                                                                    | Set author sequence                                                                          |             |
| Document Title                                                                       | Author(s)                                                                                                |                                                                                              |             |
| Mining ontologies for analogy questions<br>approach<br>CEUR Workshop Proceedings 849 | I am not in t<br>Alubait T.<br>Alubait T.<br>School of Comp<br>Parsia B.<br>School of Comp<br>Sattler U. | the list<br>outer Science,University of Manchester<br>outer Science,University of Manchester |             |
|                                                                                      |                                                                                                    |                                                                                              |             |
|                                                                                      | 2010 ;pp:3                                                                                               | Set author sequence                                                                          |             |
| /                                                                                    |                                                                                                    |                                                                                              |             |
| لاً قم باختيار                                                                       | أولا                                                                                                    | ،<br>علی زر تحدید                                                                            | ثانياً انقر |
| الداجية المغمر                                                                       |                                                                                                    |                                                                                              | ** **       |

أيام).

#### •ستجد أنه تم إضافة البحث لقائمة الأبحاث (لكن لن يضاف فعلياً لقائمة أبحاثك إلا بعد مراجعة الطلب من قبل المسؤولين في قاعدة المعلومات Scopus (قد يستغرق ذلك عدة

|    |                                                                                                    |                                        |       | in biointofinatica) obro .pp. ro                                                                       |
|----|----------------------------------------------------------------------------------------------------|----------------------------------------|-------|----------------------------------------------------------------------------------------------------|
|    | Generating multiple choice questions from ontologies:<br>Lessons learnt<br>View in Scopus                         | Alsubait, T.,Parsia, B.,Sattler,<br>U. | 2014  | CEUR Workshop Proceedings 1265 ,pp.73                                                                  |
|    | A similarity-based theory of controlling MCQ difficulty<br>View in Scopus                                         | Alsubait, T.,Parsia, B.,Sattler, U.    | 2013  | 2013 2nd International Conference on E-Learning and<br>E-Technologies in Education, ICEEE 2013 ,pp.283 |
|    | Next generation of e-assessment: Automatic generation of<br>questions<br>View in Scopus                           | Alsubait, T.,Parsia, B.,Sattler,<br>U. | 2012  | International Journal of Technology Enhanced Learning 4 (3-4) ,pp.156                                  |
| 0  | Automatic generation of analogy questions for student<br>assessment: An ontology-based approach<br>View in Scopus | Alsubait, T.,Parsia, B.,Sattler, U.    | 2012  | Research in Learning Technology 20 (SUPPL) ,pp.95                                                      |
|    | Soap user modeling: A sharable open adaptive profiles<br>View in Scopus                                           | Magld, K., Alsubait, T.                | 2010  | 9th European Conference on eLearning 2010, ECEL 2010 ,pp.321                                           |
| 00 | Mining ontologies for analogy questions: A similarity-based approach<br>View in Scopus                            | Alubait, T., Parsia, B., Sattler, U.   | 2012  | CEUR Workshop Proceedings 849                                                                          |
|    |                                                                                                    |                                        | 🔍 Sea | rch for missing documents   back   Next                                                                |
|    | $\backslash$                                                                                                    |                                        |       | $\backslash$                                                                                           |
|    | ار جن الذي تم ارجار                                                                                               | 1                                      |       | , Next للانتقال                                                                                        |
|    | لبحل الدي تم إيبان                                                                                                | 7                                      |       | عامة التللية                                                                                           |

للخطوة التالية

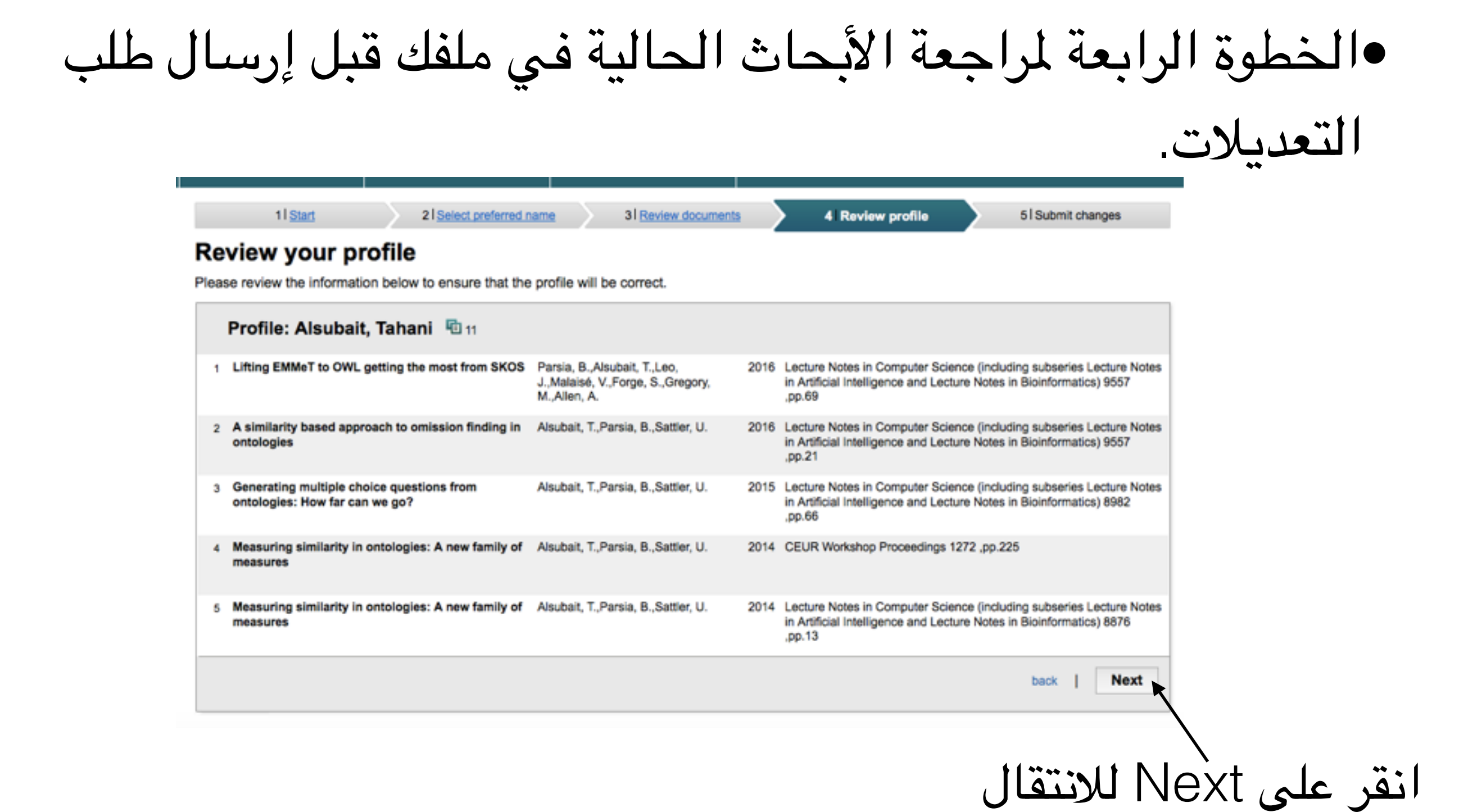

انقر على Submit لإرسال

طلب التعديل

# الخطوة الخامسة هي إدخال اسمك و بريدك الإلكتروني الرسمي الخاص بالجامعة ثم إرسال طلب التعديل.

| 1 Start | 21 Select preferred name | 31 Review documents | 4 Review profile | 5 Submit changes |
|---------|--------------------------|---------------------|------------------|------------------|
|         |                          |                     |                  |                  |

#### Fill in contact details and submit

Please fill in your contact details below, so the Scopus Author Feedback Team can send you a verification email and contact you if necessary.

If you are unable to find a publication, if there is a problem with the citation count or you have additional feedback, contact the Scopus help desk.

| Last name      | Alsubait                                                                                            |
|----------------|----------------------------------------------------------------------------------------------------|
| First name     | Tahani                                                                                              |
| E-mail         |                                                                                                    |
|                | Please enter an email address at the institution that offers you Scopus (e.g. name@university.edu). |
| Confirm E-mail |                                                                                                    |
|                |                                                                                                    |
|                | Dack   Submit                                                                                       |
|                |                                                                                                    |
|                | Dack   Submit                                                                                       |

لاحظ أنه قد لا تظهر أي نتائج تطابق بحتك عندما تبحث عن باحث ما إذا لم يكن هناك أي
 إنتاج علمي مسجل لهذا الباحث في قاعدة بيانات Scopus (لخروجها عن نطاق القاعدة
 المحدد بأوعية بحثية محددة)، و في هذه الحالة ستظهر لك شاشة شبيهة بالشاشة التالية:

| Scopus                                                                                                    |        |       |  |  | SciVal | Register | Login 🗸 |  |  |
|----------------------------------------------------------------------------------------------------|--------|-------|--|--|--------|----------|---------|--|--|
| Search                                                                                                    | Alerts | Lists |  |  |        |          |         |  |  |
| A No Authors were found                                                                                                    |        |       |  |  |        |          |         |  |  |
| Your search was: Author: Alqurashi Affiliation: The University of Manchester Subjects:Life Sciences, Health Sciences, Physical Sciences, Social Sciences & Humanities<br>Show results for: AUTHOR-NAME ( qureshi ) |        |       |  |  |        |          |         |  |  |

### •و بإمكانك التقدم بطلب إضافة إنتاجك العلمي ليصبح ضمن نطاق تغطية قاعدة Scopus لتخطي مشكلة عدم وجود سجل لك...

•يتبقى شرح الحالات التالية: •طلب تغيير الجامعة المسجلة باسم الباحث •طلب إضافة بحث غير موجود في قاعدة Scopus •طلب إنشاء حساب لمؤلف ليس له أي سجلات في Scopus •التسجيل في Scopus •طلب إنشاء معرّف ORCID.